# Kostenlose Dienstleistung aus Rückstellungen | Lösung

### Anwendung

#### Vorgang & Angebot

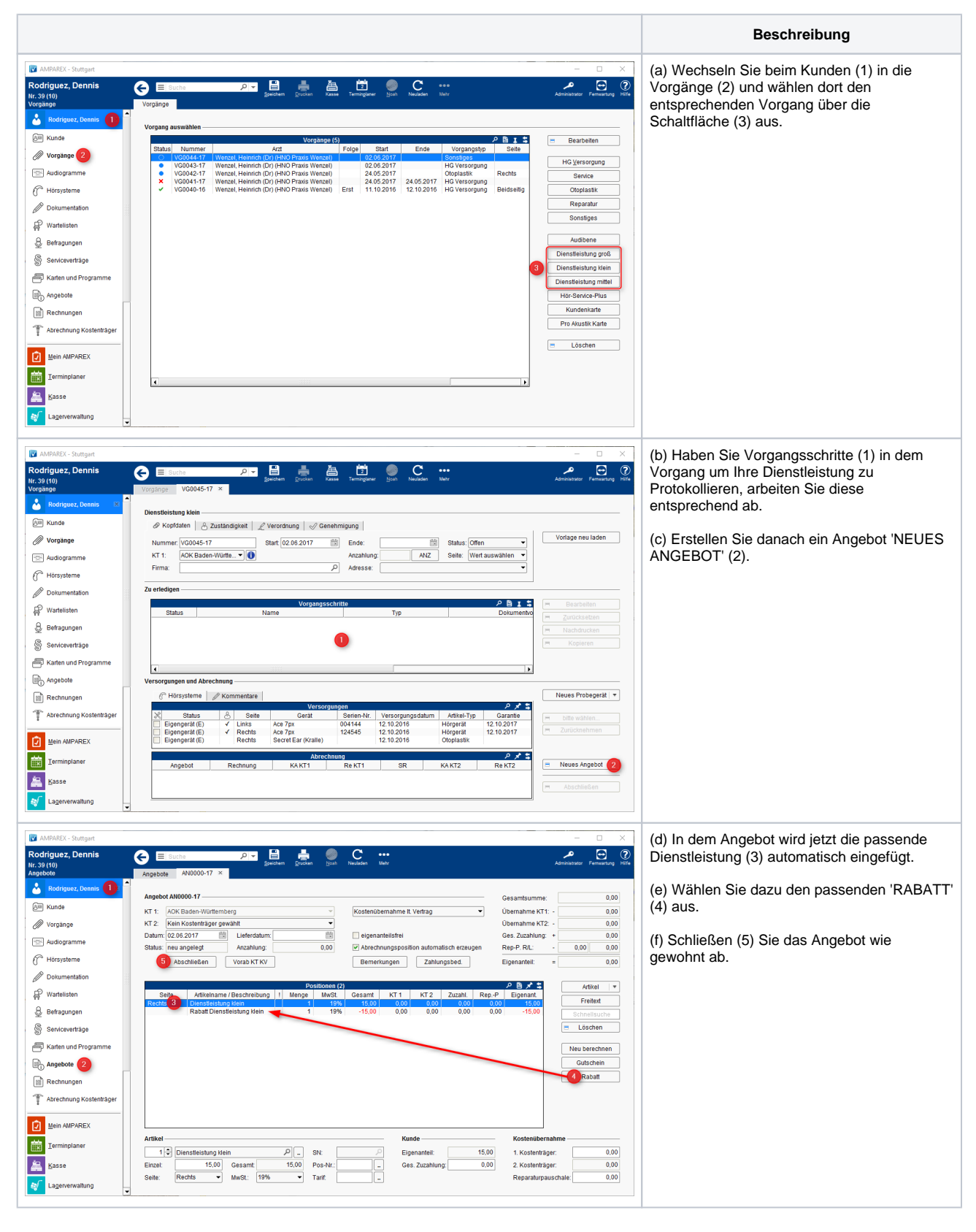

# Kostenlose Dienstleistung aus Rückstellungen | Lösung

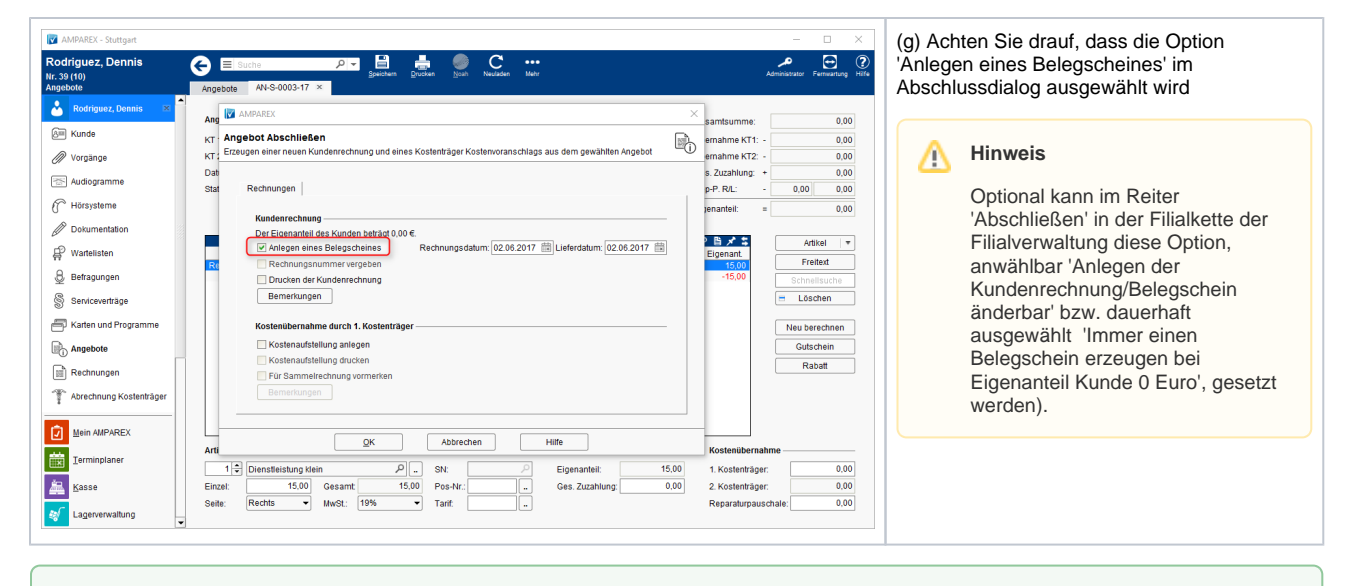

#### 🕢 Tipp

Die Vorgänge & Dienstleistungsartikel können auch für die Abrechnung mit Privatkunden (ohne den Rabatt!) verwendet werden.

## Siehe auch ...

- Auswertung | Lösung, Kostenlose Dienstleistungen aus Rückstellungen
- Kostenlose Dienstleistung aus Rückstellungen | Lösung
- Voraussetzung und Einrichtung | Lösung einmalig Kostenlose Dienstleistungen aus Rückstellungen